APPENDIX A

## MHNSC Nail Salon Chemical Safety Training Registration Instructions

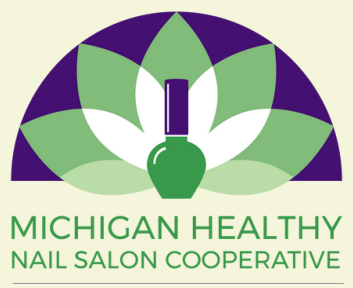

research • advocacy • education

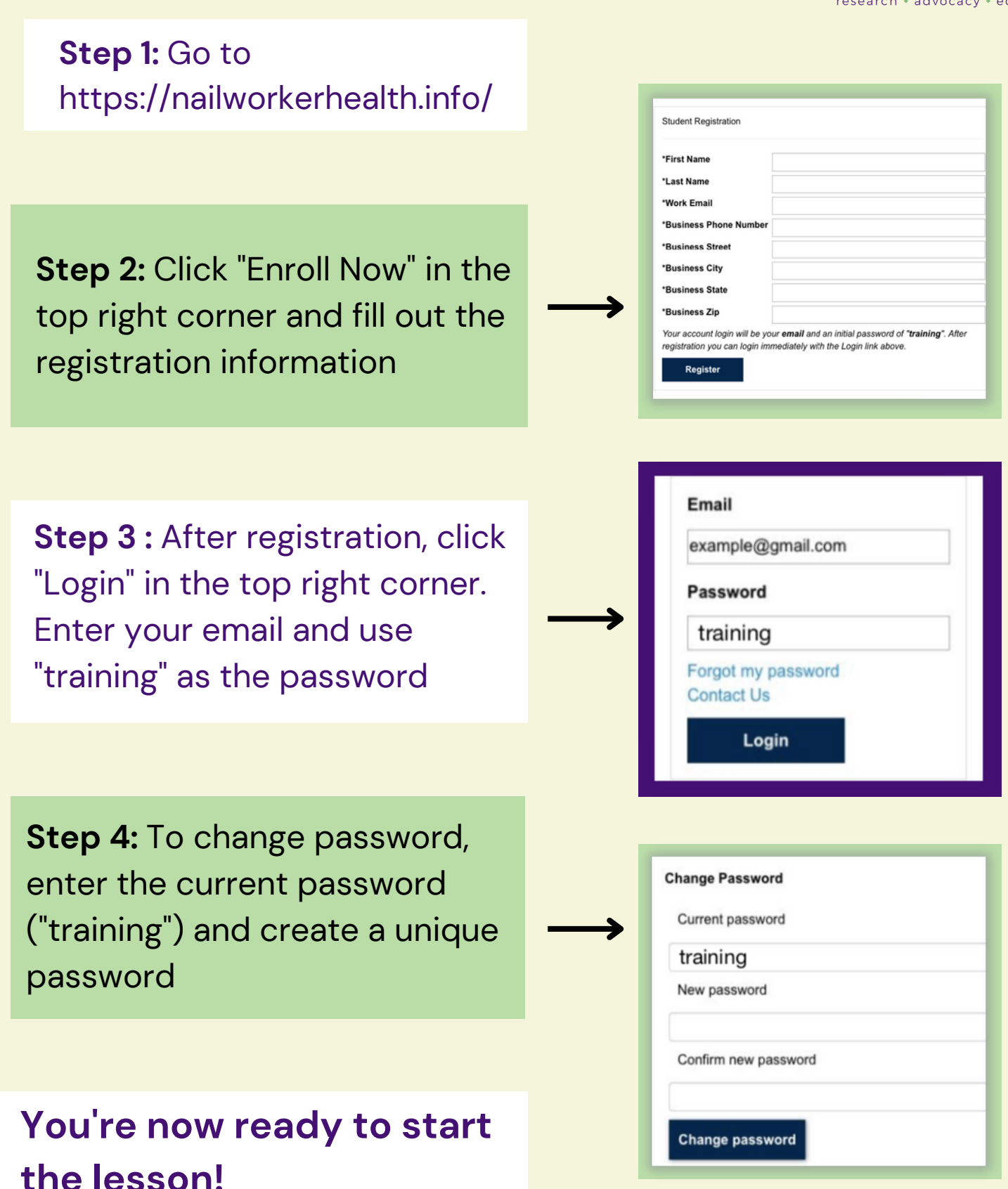

Hướng dẫn đăng kí tham gia khoá đào tạo "Làm việc một cách an toàn với hoá chất tại tiệm nail'' đến từ Liên Hiệp Ngành làm nail lành mạnh Michigan

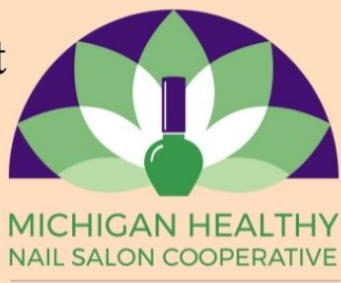

research + advocacy + education

**Bước 1:** Truy cập vào trang http://nailworkerhealth.info/

| First Name          |   |  |
|---------------------|---|--|
| Last Name           |   |  |
| Work Email          |   |  |
| Business Phone Numb | r |  |
| Business Street     |   |  |
| Business City       |   |  |
| Business State      |   |  |
| Business Zip        |   |  |

**Bước 2:** Nhấp chuột vào nút "Đăng kí ngay bây giờ" ở góc phải phía trên cùng màn hình và điền đầy đủ thông tin đăng kí

**Bước 3:** Sau khi đăng kí, nhấp chuột vào nút "Đăng nhập" ở góc phải phía trên cùng màn hình. Nhập email của bạn vào và nhập "training" vào ô mật khẩu.

| Email                            |  |
|----------------------------------|--|
| example@gmail.com                |  |
| Password                         |  |
| training                         |  |
| Forgot my password<br>Contact Us |  |
| Login                            |  |

## Change Password

Current password

## training

New password

Confirm new password

Change password

Bước 4: Để đổi mật khẩu, nhập mật khẩu hiện tại ("training") và tạo một mật khẩu mới của riêng bạn.

Bây giờ bạn đã sẵn sàng để bắt đầu bài đào tạo rồi!